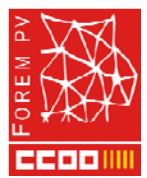

### Simulacros virtuales para oposiciones de sanidad

La Federación de Sanidad y Sectores sociosanitarios de CCOO del País Valencià ofrece un espacio virtual para mejorar la preparación de las oposiciones de su afiliación.

Este nuevo servicio está alojado en la plataforma Campus Virtual de Forempv y dispone de dos áreas de acceso:

#### • Simulacros Sanidad: que incluye

- Orientaciones breves para la preparación de oposiciones
- Un ejemplo de audio con las instrucciones que se leerán el día del examen a las personas aspirantes.
- La hoja de plantilla de respuesta en pdf que te podrás descargar e imprimir.
- Y por último el acceso a los simulacros de exámenes, consistente en cuestionarios tipo test de 20 preguntas, sin límite de tiempo en la respuesta, los cuales podrás realizar cuantas veces quieras, ya que en cada intento se muestra un cuestionario distinto.
- Los simulacros están organizados por categorías:
  - Legislación común, cuyo cuestionario tiene preguntas sobre los cuatro temas comunes a todas las categorías. Además, hay un enlace para que puedas acceder a los manuales de los contenidos de la normativa general y la normativa sanitaria común.
  - Cuestionarios del temario específico de:
    - Administrativo/a (Conversión personal estatutario C2)
    - Administrativo/a
    - Auxiliar administrativo/a
    - Auxiliar de Farmacia
    - Celador/a
    - Enfermera/o
    - Fisioterapeuta
    - Logopeda
    - T.E. anatomía patológica
    - T.E. de laboratorio
    - T.E. en documentación sanitaria
    - T.E. radiodiagnóstico
    - Técnico/a de Informática de Instituciones Sanitarias
    - Técnico/a en cuidados auxiliares de enfermería
    - Terapeuta ocupacional de instituciones sanitarias
- Técnicas de estudio para oposiciones de Sanidad: donde te orientamos en todos los ámbitos del estudio para que puedas afrontar la preparación de la oposición en las mejores condiciones, ofreciéndote técnicas que permitan un estudio eficaz y exitoso.

Para poder acceder al servicio que te ofrecemos debes seguir los pasos que a continuación te detallamos:

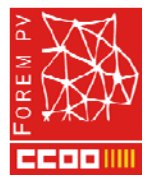

### 1. Crear cuenta

Para poder acceder a los cursos deberás tener una cuenta creada en el Campus Virtual de FOREM PV.

Si no dispones de ella deberás seguir los siguientes pasos para crearla:

1. Accede al Campus y dirígete al enlace 'Acceder'.

#### https://campusvirtual.forempv.es/

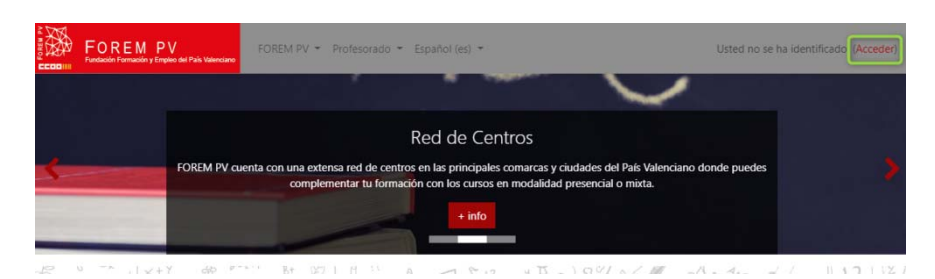

2. A continuación dirígete al botón 'Crear nueva cuenta' y rellena el formulario.

| Campus Vir                                                                                                    | tual Forem PV                                                  |
|----------------------------------------------------------------------------------------------------|----------------------------------------------------------------|
| Nombre de usuario / corre                                                                                                    | ¿Olvidó su nombre de<br>usuario o contraseña?                  |
| Contraseña                                                                                                    | Las 'Cookies' deben estar<br>habilitadas en su navegador       |
| Recordar nombre de usuario                                                                                                    | <b>V</b>                                                       |
| Acceder                                                                                                    |                                                                |
| a O REFORMED                                                                                                    | Yêze al.                                                       |
| Registrarse como usu                                                                                                    | uario                                                          |
| Hola. Para acceder al sistema tómese un<br>crear una cuenta.<br>Cada curso puede disponer de una "cla<br>que sólo tendrá que usar la primera vez<br>Estos son los pasos: | n minuto para<br>ve de acceso"<br>z.                           |
| 1. Rellene el Formulario de Registro<br>2. El sistema le enviará un correo pa                                                                                            | con sus datos.<br>ara verificar que su dirección sea correcta. |
| 4. Su registro será confirmado y ust                                                                                                    | ed podrá acceder al curso.                                     |
| 5. Seleccione el curso en el que des                                                                                                    | ea participar.                                                 |
| 6. Si algún curso en particular le solicita una "contraseña de acceso"                                                                                                   |                                                                |
| Así quedará matriculado.                                                                                                    | ) se matriculo.                                                |
| <ol> <li>7. A partir de ese momento no nece<br/>usuario y contraseña</li> </ol>                                                                                          | sitará utilizar más que su nombre de                           |
| en el formulario de la página                                                                                                    |                                                                |
| para entrar a cualquier curso en e                                                                                                    | ii que este matriculado.                                       |
| Crear nueva cuenta                                                                                                    |                                                                |
|                                                                                                    |                                                                |

- 3. Después de completar y enviar el formulario, recibirás un correo electrónico con las indicaciones para confirmar la cuenta de correo.
- 4. Después de confirmar tu cuenta de correo ya tendrás acceso al Campus con el usuario y contraseña que indicaste en el formulario.

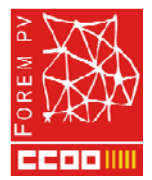

# 2. Recordatorio de contraseña

Si en algún momento olvidas la contraseña de acceso al Campus podrás recuperarla dirigiéndote al enlace que encontrarás en la página de identificación:

| https://campusvirtual.fo   | rempv.es/login/index.php                                      |
|----------------------------|---------------------------------------------------------------|
| Campus Virt                | ual Forem PV                                                  |
| Nombre de usuario / corra  | ¿Olvidó su nombre de<br>usuario o contraseña?                 |
| Contraseña                 | Las 'Cookies' deben estar<br>habilitadas en su navegador<br>? |
| Recordar nombre de usuario |                                                               |

También podrás recuperarla accediendo directamente al siguiente enlace:

https://campusvirtual.forempv.es/login/forgot\_password.php

## 3. Solicitud de la matrícula

Una vez dispongas de una cuenta en el Campus deberás solicitar la matriculación en el curso. Para ello accede al siguiente enlace y sigue los pasos que allí se indican:

https://campusvirtual.forempv.es/enrol/index.php?id=1068